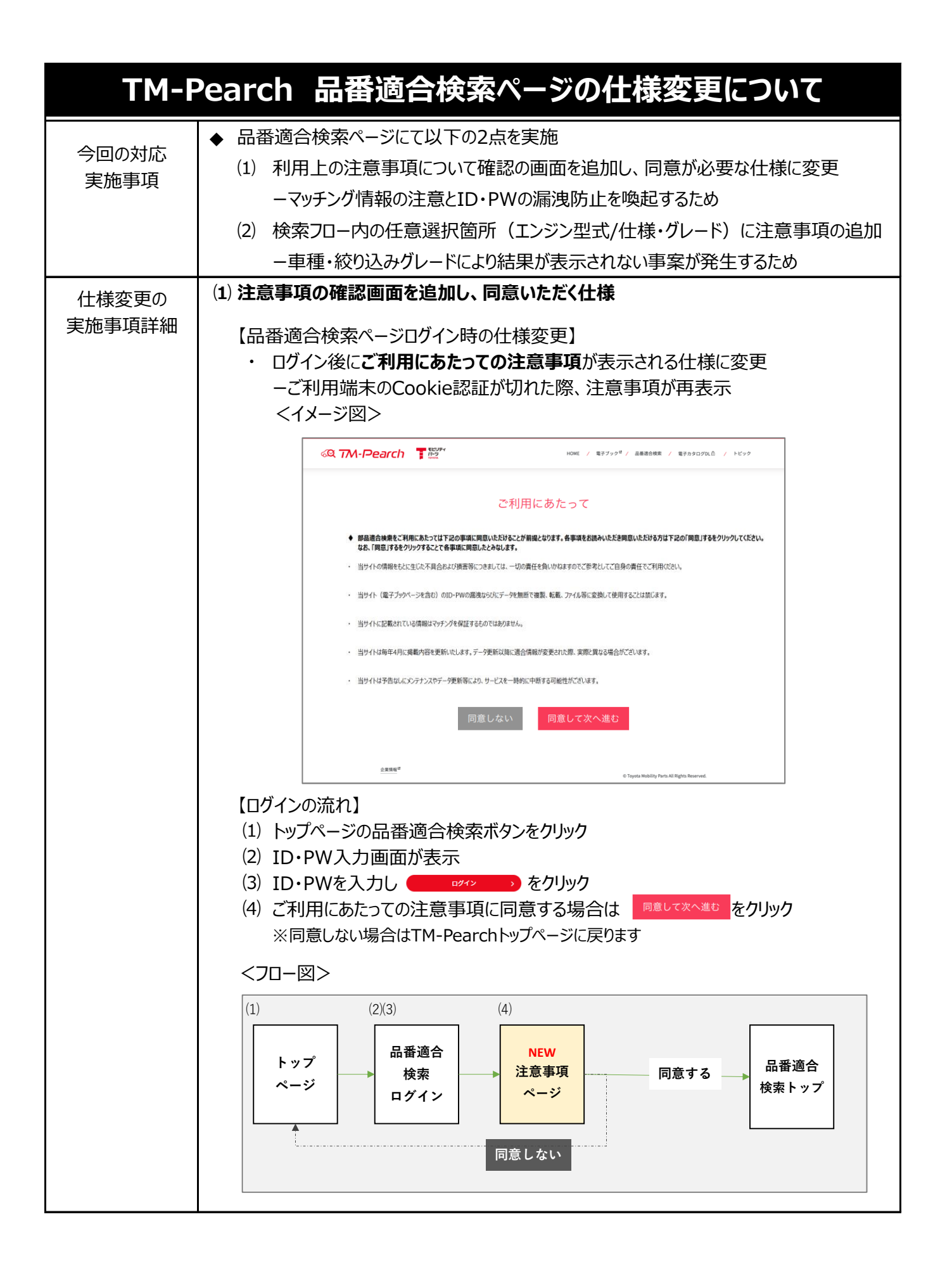

| TM-Pearch 品番適合検索ページの仕様変更について |                                                                                                    |
|------------------------------|----------------------------------------------------------------------------------------------------|
| 仕様変更の<br>実施事項詳細              | <ul> <li>(2) 検索フロー内の任意選択箇所(エンジン型式/仕様・グレード)に注意事項の追加</li> <li>現状: エンジン型式/仕様・グレードの絞り込みは車種や商品により反映しない<br/>事案が発生</li> <li>【変更後の「さらに車両情報を絞り込む」の注意事項】</li> <li>年式、エンジン型式、仕様・グレードを選択してください。</li> <li>※選択しない場合は複数の該当結果が表示されます</li> <li>※エンジン型式・仕様を選択した場合、商品または車種により結果が表示されない場合がございます</li> <li>※検索結果が表示されない場合は絞り込みを解除して再検索をしてください<br/>くイメージ図&gt;</li> </ul> |
| 更新日時                         | ◆ 2023年1月18日(水)午前10:00頃更新予定                                                                                                    |
| URL                          | <ul> <li>◆ TM-PearchトップページのURLは以下のとおり</li> <li>・ <u>https://www.toyotamp.com/</u></li> </ul>                                                                                                    |